#### JAR – Øvelse nr. 13

#### Opret afværge og monitering

Regionsvejledning

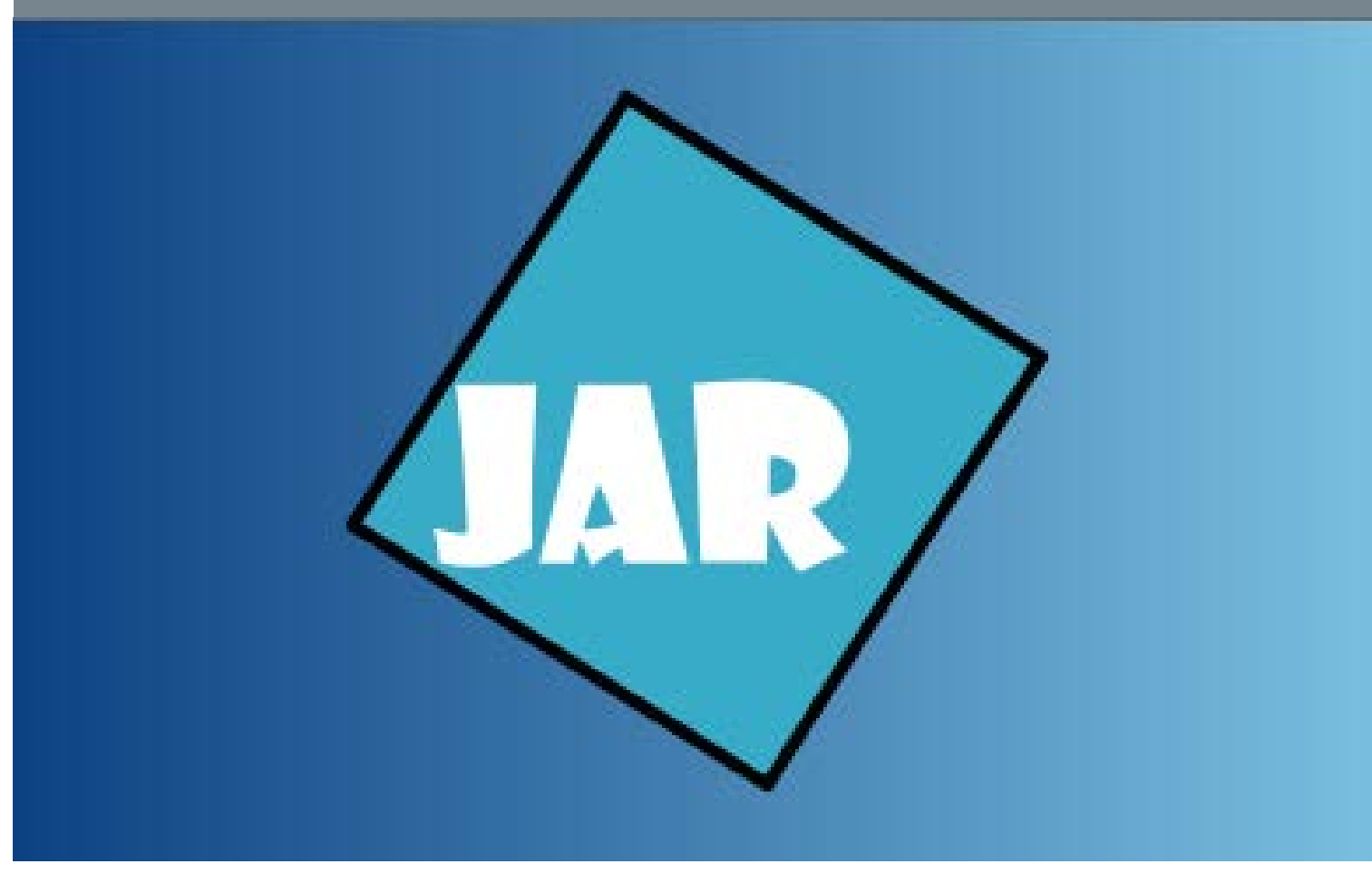

Version 4.0, November 2017

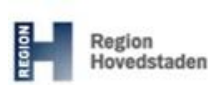

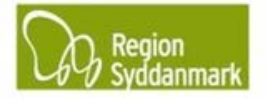

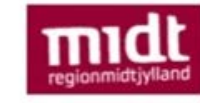

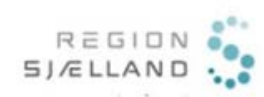

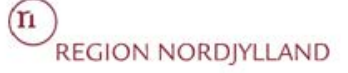

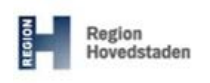

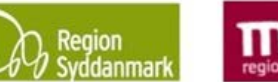

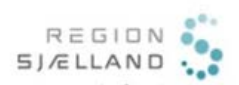

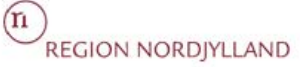

| Øvelse ID: 13                  | Øvelsesemne: Oprettelse af afværger og moniteringer                  |
|--------------------------------|----------------------------------------------------------------------|
| Øvalsashaskrivalsa: Du ar i st | and til at oprette afværgebandlinger og moniteringer på afværgefaser |

er i stand til at oprette afværgehandlinger og moniteringer på afværgefaser. Ø

| Forma            | al: At kunne oprette                                                           | Resultat: Der er oprettet en afværgehandling, samt en monitering                                                                                                    |
|------------------|--------------------------------------------------------------------------------|----------------------------------------------------------------------------------------------------|
| afvær            | gehandlinger, så                                                               | på moniteringsfasen.                                                                                                    |
| Miljøst          | tyrelsens krav bliver opfyldt.                                                 |                                                                                                    |
| Øvelse<br>•<br>• | en består af følgende:<br>Opret afværge<br>Opret monitering<br>Opret stoffer   | Tips:                                                                                                    |
| Foru             | dsætninger og afhængigh                                                        | eder:                                                                                                    |
|                  | Du bar en po med netadgang                                                     |                                                                                                    |
|                  | Du har adgang til JAR                                                          |                                                                                                    |
| •                | Du har udført øvelse 4                                                         |                                                                                                    |
| •                | Du har udført øvelse 11                                                        |                                                                                                    |
| •                | Du har udført øvelse 12                                                        |                                                                                                    |
| Øvels            | esdata:                                                                        |                                                                                                    |
| Step             | Aktion                                                                         | Forventet resultat:                                                                                                    |
|                  |                                                                                |                                                                                                    |
| 1.               | oprettede i øvelse 12 (step 7).                                                | Notice     Description       Notice     Description       Notice     Description |
|                  | Under forureningsomfang tilføje<br>jord.                                       | S                                                                                                    |
|                  | Når Jord er markeret under<br>forureningsomfang tilføjes bly<br>under stoffer. | Stof     X       Value stof     Image       Value stof     Image       Value stof     Image       Value stof     Image       Value stof     Image       Value stof     Image       Value stof     Image       Value stof     Image       Value stof     Image       Image     Image                                                                                                    |

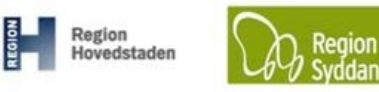

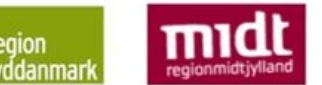

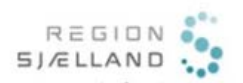

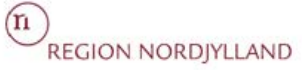

|    | Tryk på og vælg<br>faneblad "2. Afværge/Monitering".                                                                                                    |                                                                                                    |
|----|----------------------------------------------------------------------------------------------------|----------------------------------------------------------------------------------------------------|
| 2. | Der oprettes en afværgemetode<br>ved enten at klikke på<br>nederst til<br>højre på fanebladet.<br>ELLER<br>Ved at klikke på og vælge<br>Afværge/monitering | Der popper et vindue op:<br>Afværgehandling<br>på fæe: værditabsafværge<br>i ordsæt jord.<br>Vælg fra "drop-down menuerne" de data der er passer til den<br>aktuelle afværgefase.<br>Her er der valgt Gruppe = Jordhåndtering og Metode = Bortkørt<br>Jord.<br>Klik på "Fortsæt" |

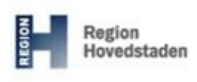

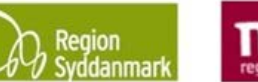

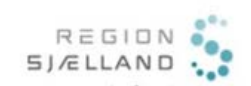

n REGION NORDJYLLAND

| 3. | Der popper nu et nyt vindue op,<br>hvor der skal tilføjes data for den<br>aktuelle afværgemetode. Vinduet<br>er forskelligt afhængigt af<br>afværgetype (gruppe).<br>Angiv de data du har informationer<br>om, dog minimum.<br>• Start- og slutdato<br>• Bemærkning (Dato, navn,<br>firma – som minimum)<br>• Anmeldt mængde [tons]<br>• Behandling<br>• Jordbehandler | Eksempel på udfyldt pop-up-vindue for afværgetypen<br>"Jordhåndtering":<br>Afværgehandling<br>Gruppe Jordhåndtering<br>Transport løbe.nr<br>Fre dato<br>Bemærkning<br>Deto, Navn, Firma (Cttl+Q): Ed. bemærkning, se<br>tjeklister.<br>Slutdisponering<br>Sluttmodtager<br>Gem Annuller                                                                                                    |
|----|----------------------------------------------------------------------------------------------------|----------------------------------------------------------------------------------------------------|
| 4. | Klik på "Gem".<br>På faneblad "2.<br>Afværge/monitering" er nu tilføjet<br>en afværgemetode for<br>afværgefasen<br>"Værditabsafværge".                                                                                                    | V13- Vyperfield Lbdrower, and Aystem - Ny assper Test V3-0.01116 - Lbdrom (1AXOU)         No data in your and an analysis of a second second |
| 5. | Der skal nu angives, hvilket stof<br>der afværges overfor.<br>JAR lægger automatisk det/de<br>stoffer på, som du har skrevet ind<br>under "Forureningsomfang" – dog<br>skal medie passe i forhold til den<br>afværgemetode, som du har lagt<br>ind. Du skal markere den<br>afværgemetode du ønsker at se<br>stofferne for.                                             | VI.S "Ppoperfigit I.ktrzwagant System - My suppor Text V.J.G.U.116 - E.ktrem (IAKDB)       Historia     Dater line     Proj.d.       Proj.d. Taxe     Proj.d. Taxe     Proj.d. Taxe       Proj.d. Taxe     International Proj. Proj.d. Taxe     Proj.d. Taxe       Proj.d. Taxe     International Proj. Proj.d. Taxe     International Proj. Proj.d. Taxe       Proj.d. Taxe     International Proj. Proj.d. Taxe     International Proj. Proj.d. Taxe       Proj.d. Taxe     International Proj. Proj.d. Taxe     International Proj. Proj.d. Taxe       Proj.d. Taxe     International Proj. Proj.d. Taxe     International Proj. Proj.d. Taxe       Proj.d. Taxe     International Proj. Proj.d. Taxe     International Proj. Proj.d. Taxe       Proj.d. Taxe     International Proj. Proj.d. Taxe     International Proj. Proj.d. Taxe       Proj.d. Taxe     International Proj. Proj.d. Taxe     International Proj. Proj.d. Taxe       Proj.d. Taxe     International Proj. Proj.d. Taxe     International Proj. Proj.d. Taxe       Proj.d. Taxe     International Proj. Proj.d. Taxe     International Proj. Proj.d. Taxe       Proj.d. Taxe     International Proj.d. Taxe     International Proj.d. Taxe       Proj.d. Taxe     International Proj.d. Taxe     International Proj.d. Taxe       Proj.d. Taxe     International Proj.d. Taxe     International Proj.d. Taxe       Proj.d. Taxe     International Proj.d. Taxe </td                                                                                                    |
| 6. | Der kan oprettes flere<br>afværgemetoder på samme<br>afværgefase. Dette gøres ved at<br>gentage step 2-3.                                                                                                    |                                                                                                    |

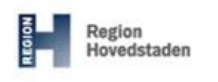

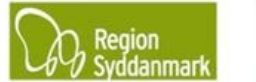

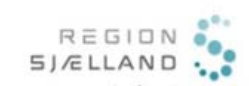

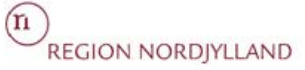

|    | Oprettelse af monitering på en mo                                                                                                    | oniteringsfase                                                                                                    |
|----|----------------------------------------------------------------------------------------------------|----------------------------------------------------------------------------------------------------|
| 7. | <ul> <li>Oprettelse af monitering på en monitering på oprettes data for monitering på Moniteringsfaser.</li> <li>Dette gøres ved at gentage step 2-3, her skal blot vælges monitering og moniteringsmetode.</li> <li>Se de enkelte regioners tjeklister, hvordan denne ønskes udfyldt.</li> <li>I denne øvelser sættes "Seneste revurdering" og "Næste" – begge sættes til et årstal.</li> </ul> | Afværgehandling         På fase:       Monitering         Gruppe:       Monitering         Metode:       Monitering, Indeklimal         Tryk "Fortsæt".             Afværgehandling             Fortsæt             Metode:             Tryk "Fortsæt".             Afværgehandling             Fortsæt       Annuller                                                                                                    Metode: Monitering, Indeklima                Notariage Metode:                  Notariage Metode: <t< th=""></t<>                                                                                                    |
| 8. | Af faneblad "2.<br>Afværge/Monitering" fremgår de<br>oprettede afværge- og<br>moniteringsmetoder nu.                                                                                                    | <pre>Industry in bourse in industry in a later of industry in a later of industry in a later of industry in a later of industry in a later of industry industry indus</pre> |
|    |                                                                                                    | Outer termination     Intervention     Intervention     Outer       Advert is searching to the part of the part of the p                                                                         |

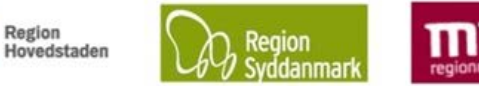

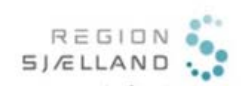

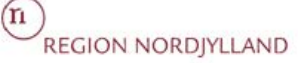

#### JAR øvelse nr.13, Opret afværge og monitering

Version 4.0, November 2017 JAR 3.4.0

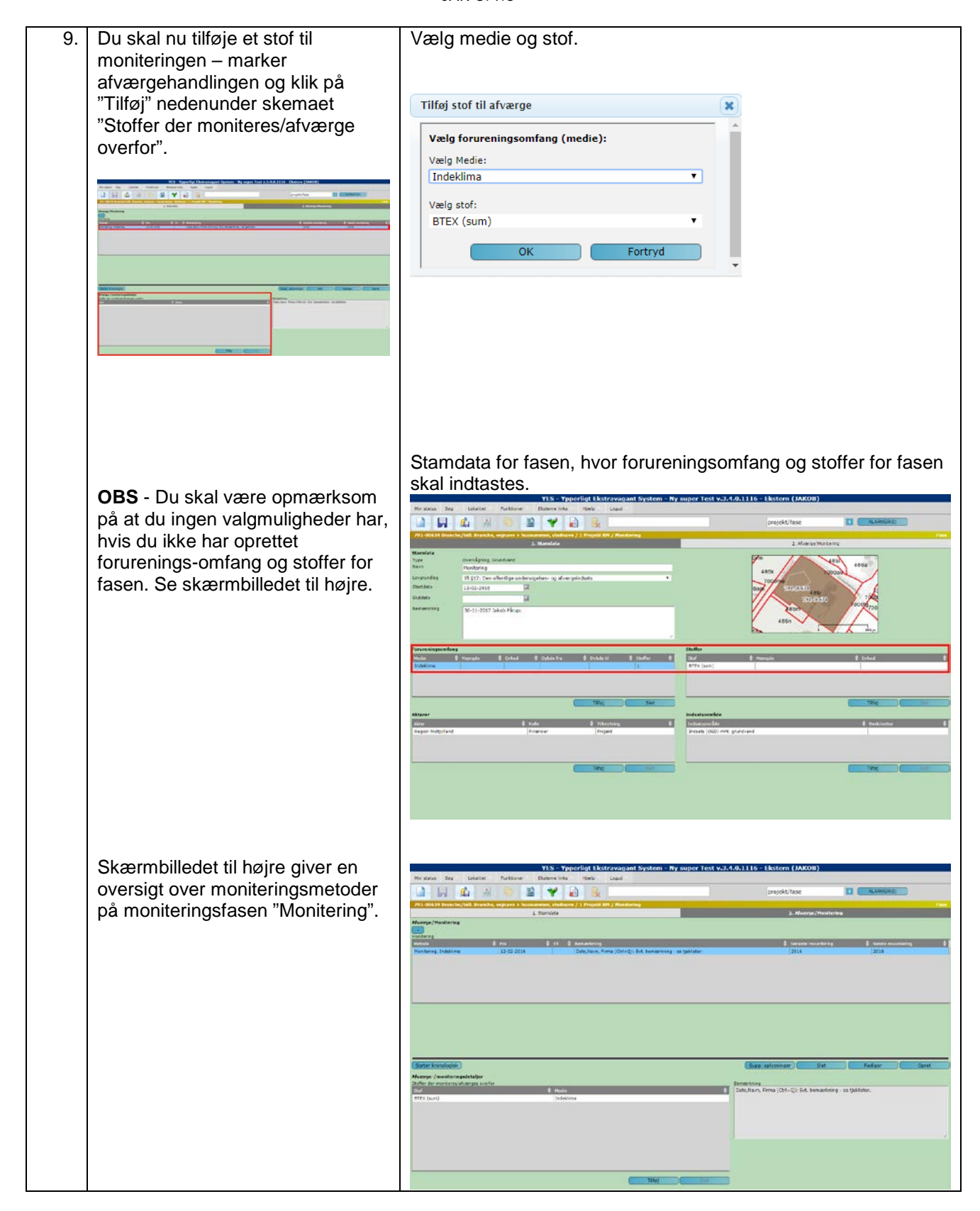

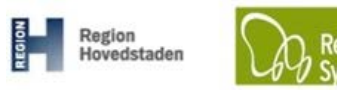

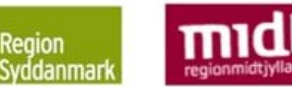

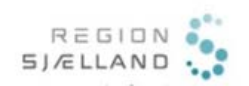

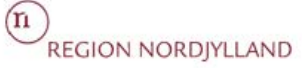

| Courses                                                                  | dling                                                                                                    | *                                                                                                    |
|--------------------------------------------------------------------------|----------------------------------------------------------------------------------------------------|----------------------------------------------------------------------------------------------------|
| Gruppe<br>Metode<br>Fra dato<br>Til dato<br>Bemærknii                    | Grundvandspumpning, Boringer<br>O1-07-2017<br>15-07-2017<br>g                                                                                                    | Grundvandspumpning     2017       Start år     2017       Forventet varighed [år]     1       Driftstatus     Drift       Behandlet mængdæ [m3]     250       Pumpetid [dage]     2       Bortpumpet til     Renses, herefter til spildevandskloak *                                                                      |
|                                                                          |                                                                                                    | Gem Annuller                                                                                                    |
| Beskri<br>1.<br>2.<br>3.<br>4.<br>5.<br>6.<br>7.<br>8.<br>9.<br>10<br>11 | velse:<br>Gruppe: Vælg Grundva<br>Metode: Vælg den ønsl<br>Fra dato: Dato din afvæ<br>Til dato: Dato din afvæ<br>Bemærkning: Skriv gel<br>Start år: Hvilket år start<br>Varighed [år]: Hvor ma<br>Driftstatus: Hvilken sta<br>Behandlet mængde [n<br>Pumpetid [dage]: Hvor<br>Bortpumpet til: Hvor e | andspumpning<br>kede metode<br>erge begyndte<br>erge afsluttes<br>rne en bemærkning<br>tede afværgepumpningen<br>ange år er der pumpet<br>atus har afværgen ( <i>Drift / Ingen drift</i> )<br><b>n<sup>3</sup>]:</b> Hvor mange m <sup>3</sup> er der behandlet<br>r mange dage er der pumpet<br>er vandet bortpumpet til |
| Hànd                                                                     | tering af jord                                                                                                    |                                                                                                    |
| Gruppe<br>Metode<br>Fra dato                                             | Jordhåndtering<br>Bortkart jord<br>01-07-2017                                                                                                    | Jordhåndtering<br>Transport løbe.nr<br>Anmeldt mængde [tons]                                                                                                    |
| Til dato<br>Bemærkn<br>Ext. ben                                          | ng aarkning                                                                                                    | Behandling Pehandling<br>Jordbehandler RGS90 - Dansk Jordrens<br>Slutdisponering<br>Slutbehandling Deponering<br>Slutmodtager Horsens deponi                                                                                                    |

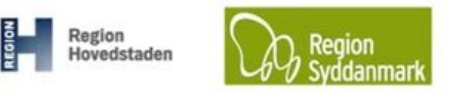

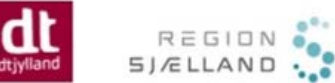

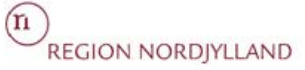

| Afværgeha                                                       | ndling                                                                                                    |                                                             |          | ×        |
|-----------------------------------------------------------------|----------------------------------------------------------------------------------------------------|-------------------------------------------------------------|----------|----------|
| Gruppe<br>Metode<br>Fra dato                                    | Indeklima<br>Indeklima, Aktiv ventilering                                                                                                    |                                                             |          | -        |
| Til dato                                                        | 15-08-2017                                                                                                    |                                                             |          |          |
| Bemærkni                                                        | ing                                                                                                    | _                                                           |          |          |
| Ext. bem                                                        | ærkning                                                                                                    | <i>«</i>                                                    |          |          |
|                                                                 |                                                                                                    | Gem                                                         | Annuller |          |
| Beskriv<br>1.<br>2.<br>3.<br>4.<br>5.                           | relse:<br>Gruppe: Vælg Indeklima<br>Metode: Vælg den ønsked<br>Fra dato: Dato din afværge<br>Til dato: Dato din afværge<br>Bemærkning: Skriv gerne  | e metode<br>e begyndte<br>afsluttes<br>en bemærkning        |          |          |
| Losse                                                           | plads gas                                                                                                    |                                                             |          |          |
| Afværgeh                                                        | andling                                                                                                    |                                                             | (        | <b>×</b> |
| Gruppe<br>Metode<br>Fra dato<br>Til dato<br>Bemærki<br>Ext, ber | Losseplads gas<br>Gas, Passiv ventilering<br>01-07-2017<br>15-08-2017<br>ning<br>mærkning                                                           |                                                             |          |          |
|                                                                 |                                                                                                    | Gem                                                         | Annuller |          |
| Beskriv<br>1.<br>2.<br>3.<br>4.<br>5.                           | relse:<br>Gruppe: Vælg Losseplads<br>Metode: Vælg den ønsked<br>Fra dato: Dato din afværge<br>Til dato: Dato din afværge<br>Bemærkning: Skriv gerne | gas<br>e metode<br>e begyndte<br>afsluttes<br>en bemærkning |          |          |
|                                                                 |                                                                                                    |                                                             |          |          |

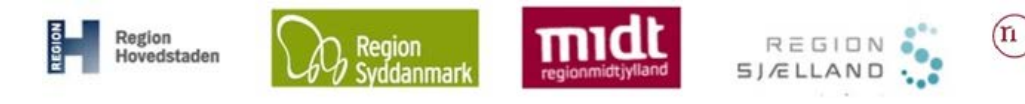

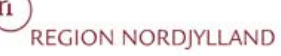

| rværgenandinn                                                                                                    | 9                                                                                                    |
|----------------------------------------------------------------------------------------------------|----------------------------------------------------------------------------------------------------|
| Gruppe: Monite                                                                                                    | ring Metode: Monitering, Grundvand                                                                                                    |
| Monitering                                                                                                    | Analyseparametre                                                                                                    |
| Periode fra                                                                                                    | 12-02-2016 E Til Stof C Medie                                                                                                    |
| Program                                                                                                    |                                                                                                    |
| Instruks                                                                                                    | (Abn)                                                                                                    |
| Seneste revurde                                                                                                    | ring (år)                                                                                                    |
| Næste (ar)                                                                                                    |                                                                                                    |
| SRO/manuel mo                                                                                                    | nitering Vælg V Operator Vælg V                                                                                                    |
| Demærkning                                                                                                    |                                                                                                    |
|                                                                                                    |                                                                                                    |
|                                                                                                    |                                                                                                    |
| Målepunkter                                                                                                    |                                                                                                    |
| Tinglyst 🔶 D                                                                                                    | SU nr 💠 Stamme 🔷 Indtags nr 💠 Alt nr 💠 Boringsformål 🔶 X 💠 Y 🔶 Z 🔷 Hyppighed 🔶 Hyppighed Enhed 🔶 Seneste 💠 Naeste                                                                                                    |
|                                                                                                    | No data available in table                                                                                                    |
|                                                                                                    |                                                                                                    |
|                                                                                                    |                                                                                                    |
|                                                                                                    |                                                                                                    |
|                                                                                                    |                                                                                                    |
|                                                                                                    |                                                                                                    |
|                                                                                                    |                                                                                                    |
|                                                                                                    |                                                                                                    |
|                                                                                                    | Tilknyt                                                                                                    |
|                                                                                                    | Tilknyt Slet<br>Gem Annuller                                                                                                    |
| eskrivels                                                                                                    | Tilknyt Slet<br>Gem Annuller                                                                                                    |
| eskrivels                                                                                                    | Tilknyt     Slet       Gem     Annuller       i8:     Unne: \/æla Monitering                                                                                                    |
| eskrivels<br>1. Gr<br>2 Ma                                                                                                    | Tilknyt     Slet       Gem     Annuller       se:     uppe: Vælg Monitering       stode:     Vælg den ønskede metode                                                                                                    |
| eskrivels<br>1. Gr<br>2. Me                                                                                                    | Tilknyt Slet<br>Gem Annuller<br>Se:<br>uppe: Vælg Monitering<br>etode: Vælg den ønskede metode<br>rinde fra dato: Dato din monitering begyndte                                                                                                    |
| eskrivels<br>1. Gr<br>2. Me<br>3. Pe                                                                                                    | Tilknyt Slet<br>Gem Annuller<br>Se:<br>uppe: Vælg Monitering<br>stode: Vælg den ønskede metode<br>riode fra dato: Dato din monitering begyndte<br>Date din monitering ofelutton                                                                                                    |
| eskrivels<br>1. Gr<br>2. Me<br>3. Pe<br>4. Til                                                                                                 | Tilknyt Slet<br>Gem Annuller<br>Se:<br>uppe: Vælg Monitering<br>etode: Vælg den ønskede metode<br>riode fra dato: Dato din monitering begyndte<br>Dato: Dato din monitering afsluttes                                                                                                    |
| eskrivels<br>1. Gr<br>2. Me<br>3. Pe<br>4. Til<br>5. Pr                                                                                        | Tilknyt Slet<br>Gem Annuller<br>Se:<br>uppe: Vælg Monitering<br>etode: Vælg den ønskede metode<br>riode fra dato: Dato din monitering begyndte<br>Dato: Dato din monitering afsluttes<br>ogram: Her kan skrives, hvor programmet for moniteringen ligger i egne systemer                                                                                                    |
| eskrivels<br>1. Gr<br>2. Me<br>3. Pe<br>4. Til<br>5. Pr<br>6. Ins                                                                              | Tilknvt Slet<br>Gem Annuller<br>Gem Annuller<br>Gem Annuller<br>Se:<br>uppe: Vælg Monitering<br>etode: Vælg den ønskede metode<br>riode fra dato: Dato din monitering begyndte<br>Dato: Dato din monitering afsluttes<br>ogram: Her kan skrives, hvor programmet for moniteringen ligger i egne systemer<br>struks: Her kan skrives, hvor instruksen for den pågældende monitering ligger i egn                                                                                                    |
| eskrivels<br>1. Gr<br>2. Me<br>3. Pe<br>4. Til<br>5. Pr<br>6. Ins<br>S <sup>ys</sup>                                                           | Tilknyt Slet<br>Gem Annuller<br>Gem Annuller<br>Gem Annuller<br>Setode: Vælg Monitering<br>etode: Vælg den ønskede metode<br>riode fra dato: Dato din monitering begyndte<br>Dato: Dato din monitering afsluttes<br>ogram: Her kan skrives, hvor programmet for moniteringen ligger i egne systemer<br>struks: Her kan skrives, hvor instruksen for den pågældende monitering ligger i egne<br>stemer                                                                                                    |
| eskrivels<br>1. Gr<br>2. Me<br>3. Pe<br>4. Til<br>5. Pr<br>6. Ins<br>sys<br>7. Se                                                              | Tilknyt Slet<br>Gem Annuller<br>Gem Annuller<br>Gem Annuller<br>Gem Annuller<br>Gem Annuller<br>Gem Annuller<br>Dato: Vælg den ønskede metode<br>riode fra dato: Dato din monitering begyndte<br>Dato: Dato din monitering afsluttes<br>Ogram: Her kan skrives, hvor programmet for moniteringen ligger i egne systemer<br>Struks: Her kan skrives, hvor instruksen for den pågældende monitering ligger i egne<br>stemer<br>neste vurdering: Årstal for seneste vurdering                                                                                                    |
| eskrivels<br>1. Gr<br>2. Me<br>3. Pe<br>4. Til<br>5. Pr<br>6. Ins<br>sys<br>7. Se<br>8. Na                                                     | Tilknyt Slet<br>Gem Annuller<br>Gem Annuller<br>Gem Annuller<br>Gem Annuller<br>Gem Annuller<br>Gem Annuller<br>Deto: Vælg den ønskede metode<br>riode fra dato: Dato din monitering begyndte<br>Dato: Dato din monitering afsluttes<br>Ogram: Her kan skrives, hvor programmet for moniteringen ligger i egne systemer<br>Struks: Her kan skrives, hvor programmet for den pågældende monitering ligger i egne<br>stemer<br>neste vurdering: Årstal for seneste vurdering<br>este: Årstal for, hvornår næste vurdering skal finde sted                                                                                                    |
| eskrivels<br>1. Gr<br>2. Me<br>3. Pe<br>4. Til<br>5. Pr<br>6. Ins<br>sys<br>7. Se<br>8. Na<br>9. SR                                            | Tilknyt Slet<br>Gem Annuller<br>Gem Annuller<br>Gem Annuller<br>Gem Annuller<br>Gem Annuller<br>Gem Annuller<br>Dato: Vælg den ønskede metode<br>riode fra dato: Dato din monitering begyndte<br>Dato: Dato din monitering afsluttes<br>Ogram: Her kan skrives, hvor programmet for moniteringen ligger i egne systemer<br>struks: Her kan skrives, hvor instruksen for den pågældende monitering ligger i egne<br>stemer<br>neste vurdering: Årstal for seneste vurdering<br>este: Årstal for, hvornår næste vurdering skal finde sted<br>GO/Manuel monitering: Her kan du vælge imellem SRO og Manuel                                                                                                    |
| eskrivels<br>1. Gr<br>2. Me<br>3. Pe<br>4. Til<br>5. Pr<br>6. Ins<br>sys<br>7. Se<br>8. Na<br>9. SR<br>10. Op                                  | Tilknyt Slet<br>Gem Annuller<br>Gem Annuller<br>Gem Annuller<br>Gem Annuller<br>Gem Annuller<br>Gem Annuller<br>Dato: Vælg den ønskede metode<br>riode fra dato: Dato din monitering begyndte<br>Dato: Dato din monitering afsluttes<br>ogram: Her kan skrives, hvor programmet for moniteringen ligger i egne systemer<br>struks: Her kan skrives, hvor instruksen for den pågældende monitering ligger i egne<br>stemer<br>neste vurdering: Årstal for seneste vurdering<br>este: Årstal for, hvornår næste vurdering skal finde sted<br>GO/Manuel monitering: Her kan du vælge imellem SRO og Manuel<br>beratør: Vælg hvem der har foretaget moniteringen                                                                                                    |
| eskrivels<br>1. Gr<br>2. Me<br>3. Pe<br>4. Til<br>5. Pr<br>6. Ins<br>5. Ss<br>7. Se<br>8. Na<br>9. SR<br>10. Op<br>11. Be                      | Tilknyt Slet<br>Gem Annuller<br>Gem Annuller<br>Gem Annuller<br>Gem Annuller<br>Gem Annuller<br>Vælg Monitering<br>etode: Vælg den ønskede metode<br>riode fra dato: Dato din monitering begyndte<br>Dato: Dato din monitering afsluttes<br>ogram: Her kan skrives, hvor programmet for moniteringen ligger i egne systemer<br>struks: Her kan skrives, hvor instruksen for den pågældende monitering ligger i egne<br>stemer<br>neste vurdering: Årstal for seneste vurdering<br>este: Årstal for, hvornår næste vurdering skal finde sted<br>O/Manuel monitering: Her kan du vælge imellem SRO og Manuel<br>peratør: Vælg hvem der har foretaget moniteringen<br>mærkning: Skriv en bemærkning, husk navn, dato og firma                                                                                                    |
| eskrivels<br>1. Gr<br>2. Me<br>3. Pe<br>4. Till<br>5. Pr<br>6. Ins<br>5. SP<br>7. Se<br>8. Na<br>9. SR<br>10. Op<br>11. Be<br>12. An           | Tilknyt Slet<br>Gem Annuller<br>Gem Annuller<br>Gem Annuller<br>Gem Annuller<br>Gem Annuller<br>Gem Annuller<br>Gem Annuller<br>Gem Annuller<br>Gem Annuller<br>Stroke: Vælg Monitering<br>stode: Vælg den ønskede metode<br>riode fra dato: Dato din monitering begyndte<br>Dato: Dato din monitering afsluttes<br>ogram: Her kan skrives, hvor programmet for moniteringen ligger i egne systemer<br>struks: Her kan skrives, hvor programmet for den pågældende monitering ligger i egne<br>stemer<br>neste vurdering: Årstal for seneste vurdering<br>este: Årstal for, hvornår næste vurdering skal finde sted<br>G/Manuel monitering: Her kan du vælge imellem SRO og Manuel<br>beratør: Vælg hvem der har foretaget moniteringen<br>mærkning: Skriv en bemærkning, husk navn, dato og firma<br>alyseparameter: Tilføj de stoffer der moniteres på og i hvilket medie de ligger |
| eskrivels<br>1. Gr<br>2. Me<br>3. Pe<br>4. Till<br>5. Pr<br>6. Ins<br>5. SP<br>7. Se<br>8. Na<br>9. SR<br>10. Op<br>11. Be<br>12. An<br>13. Má | Tilknyt Slet<br>Gem Annuller<br>Gem Annuller<br>Gem Annuller<br>Gem Competing<br>etode: Vælg Monitering<br>etode: Vælg den ønskede metode<br>riode fra dato: Dato din monitering begyndte<br>Dato: Dato din monitering afsluttes<br>ogram: Her kan skrives, hvor programmet for moniteringen ligger i egne systemer<br>struks: Her kan skrives, hvor programmet for den pågældende monitering ligger i egne<br>stemer<br>neste vurdering: Årstal for seneste vurdering<br>este: Årstal for, hvornår næste vurdering skal finde sted<br>CO/Manuel monitering: Her kan du vælge imellem SRO og Manuel<br>beratør: Vælg hvem der har foretaget moniteringen<br>mærkning: Skriv en bemærkning, husk navn, dato og firma<br>alyseparameter: Tilføj de stoffer der moniteres på og i hvilket medie de ligger                                                                                |